## Tutorial:

## ¿Cómo puedo solicitar la Hoja de Delincuencia en formato electrónico o digital mediante la aplicación móvil del Poder Judicial?

Debe tener usuario y contraseña del Sistema de Gestión en Línea, que se solicita personalmente, por única vez, en tribunales, juzgados y administraciones regionales, presentando su documento de identidad.

Siga estos pasos:

- 1. Descargue la aplicación móvil del Poder Judicial, búsquela como "Poder Judicial Costa Rica" en Apple Store o Google Play.
- 2. Seleccione la opción Hoja delincuencia y dé clic en el ícono

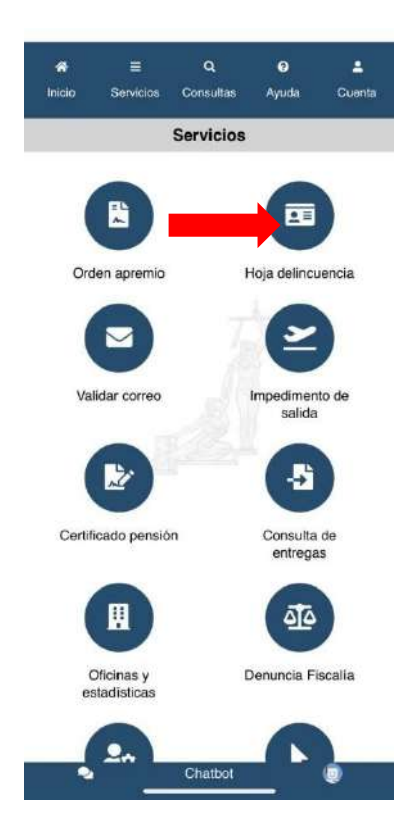

3. Luego seleccione la opción "Hoja Delincuencia Electrónica" y dé clic en el ícono

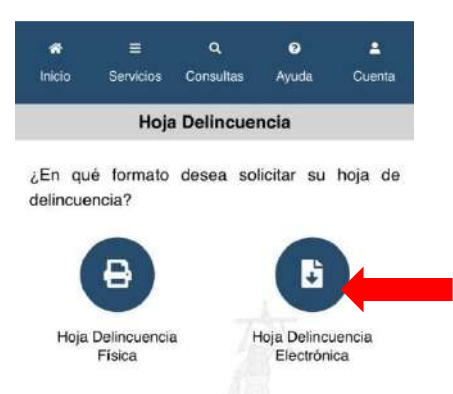

4. Ingrese su usuario y contraseña del Sistema de Gestión en Línea.

| Usuario:    | Digite su usuario     |       |
|-------------|-----------------------|-------|
| Contraseña: | Digite su contraseña  | 8     |
|             | Ingresar              |       |
| ) ; Desea   | mantener su sesión ac | tiva? |

5. Le aparecerá una pantalla que contiene unas casillas en las cuales debe indicar el número de teléfono o correo electrónico a los que desea ser notificado y luego dar clic en Enviar.

| 1                                                        | =                                                                           | ۹                                     | 0         |         |
|----------------------------------------------------------|-----------------------------------------------------------------------------|---------------------------------------|-----------|---------|
| Inicio                                                   | Servicios                                                                   | Consultas                             | Ayuda     | Cuent   |
| 1                                                        | Hoja Delir                                                                  | ncuencia El                           | ectrónic  | a       |
| Usuario                                                  |                                                                             |                                       |           |         |
| SOLICITUD                                                |                                                                             |                                       | DESCARGA  |         |
|                                                          |                                                                             |                                       |           |         |
| ¿Desea<br>texto o                                        | a ser notifica<br>correo elec                                               | ado a través<br>strónico?             | de un men | saje de |
| ¿Desea<br>texto o<br>Sí                                  | a ser notifica<br>o correo elec                                             | ado a través<br>strónico?             | de un men | saje de |
| ¿Desea<br>texto o<br>Sí<br>Teléfor                       | a ser notific<br>o correo elec<br>no Móvil:                                 | ado a través<br>strónico?             | de un men | saje de |
| ¿Desea<br>texto o<br>Sí<br>Teléfor<br>Digite (           | a ser notific<br>o correo elec<br>no Móvil:<br>el teléfono                  | ado a través<br>strónico?             | de un men | saje de |
| ¿Desea<br>texto o<br>Sí<br>Teléfor<br>Digite (<br>Correo | a ser notifici<br>o correo elec<br>no Móvil:<br>el taléfono<br>o Electrónic | ado a través<br>strónico?<br>No<br>No | de un men | saje de |

6. El sistema le indicará que la solicitud se envió correctamente y le facilitará un código de registro.

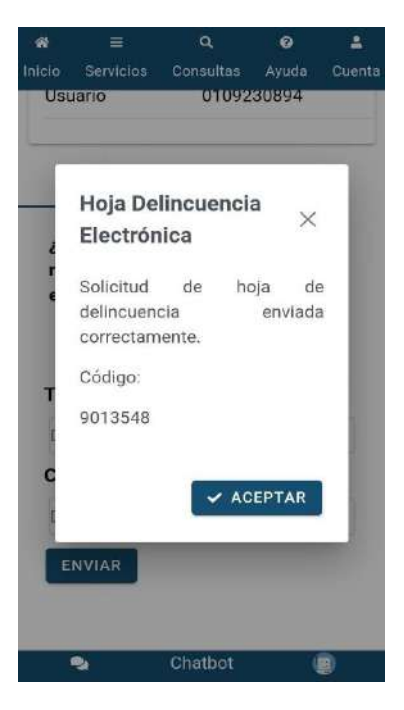

7. Cuando la Hoja de Delincuencia esté lista, se le enviará un mensaje de texto a su celular o al correo electrónico que haya aportado, indicándole que puede descargarla del sistema.

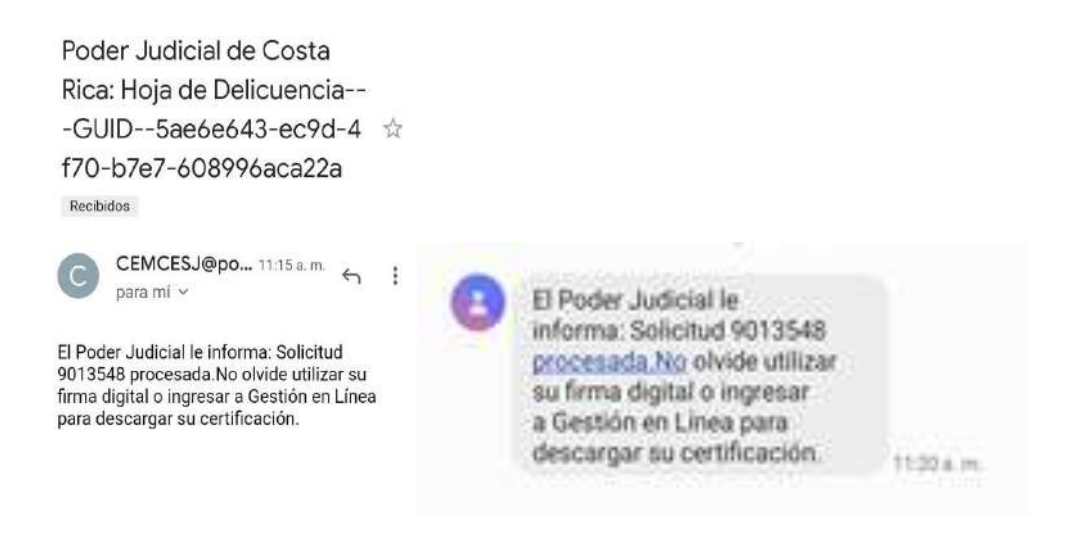

10. Para descargar la Hoja de Delincuencia ingrese nuevamente a la aplicación móvil y en la cejilla "Descarga" encontrará el documento.

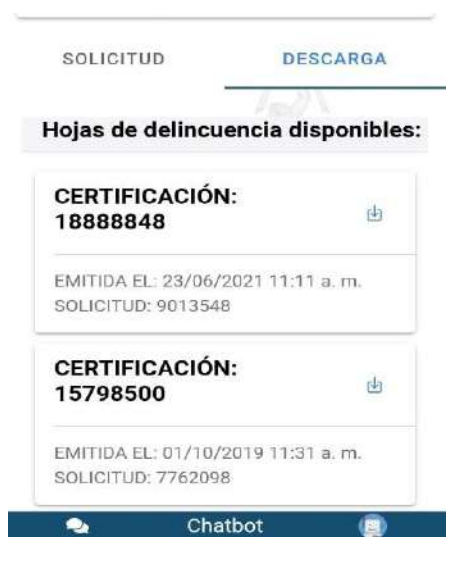

## Más información en la línea gratuita del Poder Judicial 800-800-3000

2022- Poder Judicial: fortaleza de nuestra Democracia Departamento de Prensa y Comunicación Organizacional Área de Servicios Técnicos de la Escuela Judicial